# Os valores de TCAM do Nexus 9000 são definidos como 0 descartando pacotes Arp, UDLD, LACP

## Contents

Introduction Pré-requisito Topologia Troubleshooting Análise Solução Comandos úteis Links úteis

## Introduction

Este documento explica como solucionar problemas quando o Nexus 9000 TCAM é desativado quando as portas são desativadas devido a um erro de UDLD

Ele abrange conceitos atuais e comuns, métodos de solução de problemas e mensagens de erro.

A finalidade deste documento é ajudar os usuários a entender como solucionar problemas de TCAM quando as portas ficam inoperantes devido a um erro de UDLD

## Pré-requisito

Compreensão dos comandos do Cisco NXOS

configuração de TCAM NXOS

## Topologia

O problema pode ser visto com uma topologia simples

(N9k-1)Eth2/1-2--- (N9k-2) Eth2/1-2

1.1.1.1 /24 1.1.1.2/24

## Troubleshooting

Os seguintes protocolos não funcionam no plano de controle:

#### Falha na resolução ARP

As portas no Nexus 9000 foram reportadas devido a um erro de UDLD para os módulos 1 e 2.

N9K-1(config-if)# 2018 Oct 20 07:23:23 N9K-1 %ETHPORT-5-IF\_ADMIN\_UP: Interface port-channel100 is admin up . 2018 Oct 20 07:23:23 N9K-1 %ETHPORT-5-IF\_DOWN\_PORT\_CHANNEL\_MEMBERS\_DOWN: Interface portchannel100 is down (No operational members) 2018 Oct 20 07:23:23 N9K-1 last message repeated 1 time 2018 Oct 20 07:23:23 N9K-1 %ETHPORT-5-IF\_DOWN\_ERROR\_DISABLED: Interface Ethernet2/2 is down (Error disabled. Reason:UDLD empty echo) 2018 Oct 20 07:23:23 N9K-1 last message repeated 1 time 2018 Oct 20 07:23:23 N9K-1 last message repeated 1 time 2018 Oct 20 07:23:23 N9K-1 %ETHPORT-5-IF\_DOWN\_ERROR\_DISABLED: Interface Ethernet2/1 is down (Error disabled. Reason:UDLD empty echo) sh 2018 Oct 20 07:23:25 N9K-1 last message repeated 1 time

As placas de linha falham devido ao teste de diagnóstico L2ACLRedirect no chassi para os módulos 1 e 2.

Outra maneira possível de o cliente atingir esse estado é o SUP/LC de um chassi baseado em T2 ASIC movido para um chassi baseado em Tahoe

Note: Se você quiser saber mais sobre a solução de problemas do ASIC, entre em contato com o Cisco TAC

<u>CSCvc36411</u> A atualização de placas de linha/FM baseadas em T2 para Tahoe pode causar falha de diagnóstico e problemas de TCAM

### Análise

Esse problema ocorreria quando os valores TCAM estiverem definidos como 0 em N9K-2

N9K-2# sh hardware access-list tcam region NAT ACL[nat] size = 0 Ingress PACL [ing-ifacl] size = 0 VACL [vacl] size = 0 Ingress RACL [ing-racl] size = 0 Ingress RBACL [ing-rbacl] size = 0 Ingress L2 QOS [ing-l2-qos] size = 0 Ingress L3/VLAN QOS [ing-l3-vlan-qos] size = 0 Ingress SUP [ing-sup] size = 0

```
Ingress L2 SPAN filter [ing-l2-span-filter] size =
Ingress L3 SPAN filter [ing-l3-span-filter] size = 0
Ingress FSTAT [ing-fstat] size = 0
span [span] size = 0
Egress RACL [egr-racl] size = 0
Egress SUP [egr-sup] size = 0
Ingress Redirect [ing-redirect] size = 0
```

Para isolar ainda mais, remova o UDLD e, no entanto, o ping não funciona

#### Solicitação Arp saindo de N9K-2

N9K-2# ethanalyzer local interface inband

Capturing on inband ICMP Echo (ping) request 2018-10-23 10:46:47.282551  $1.1.1.1 \rightarrow 1.1.1.2$ 2018-10-23 10:46:47.286072 b0:aa:77:30:75:bf -> ff:ff:ff:ff:ff ARP Who has 1.1.1.1? Tell 1.1.1.2 2018-10-23 10:46:49.284704  $1.1.1.1 \rightarrow 1.1.1.2$ ICMP Echo (ping) request 2018-10-23 10:46:51.286150 b0:aa:77:30:75:bf -> ff:ff:ff:ff:ff:ff ARP Who has 1.1.1.1? Tell 1.1.1.2 2018-10-23 10:46:51.286802 1.1.1.1 -> 1.1.1.2 ICMP Echo (ping) request 2018-10-23 10:46:53.288989 1.1.1.1 -> 1.1.1.2 ICMP Echo (ping) request 2018-10-23 10:46:55.289920 1.1.1.1 -> 1.1.1.2 ICMP Echo (ping) request 2018-10-23 10:46:57.292070 1.1.1.1 -> 1.1.1.2 ICMP Echo (ping) request 2018-10-23 10:46:59.292568 1.1.1.1 -> 1.1.1.2 ICMP Echo (ping) request 2018-10-23 10:46:59.292818 b0:aa:77:30:75:bf -> ff:ff:ff:ff:ff ARP Who has 1.1.1.1? Tell 1.1.1.2 10 packets captured

N9K-1#ethanalyzer interface local inband

Capturing on inband 2018-10-23 04:02:40.568119 b0:aa:77:30:75:bf -> ff:ff:ff:ff:ff:ff ARP Who has 1.1.1.1? Tell 1.1.1.2 2018-10-23 04:02:40.568558 cc:46:d6:af:ff:bf -> b0:aa:77:30:75:bf ARP 1.1.1.1 is at cc:46:d6:af:ff:bf 2018-10-23 04:02:48.574800 b0:aa:77:30:75:bf -> ff:ff:ff:ff:ff ARP Who has 1.1.1.1? Tell 1.1.1.2 2018-10-23 04:02:48.575230 cc:46:d6:af:ff:bf -> b0:aa:77:30:75:bf ARP 1.1.1.1 is at cc:46:d6:af:ff:bf arp reply packet sent by agg1. ELAM em N9K-2 tem resposta ARP de N9K-1

Note: Entre em contato com o Cisco TAC para verificar a captura de ELAM

```
Dst MAC address: B0:AA:77:30:75:BF
Src MAC address: CC:46:D6:AF:FF:BF
Target Hardware address: B0:AA:77:30:75:BF ------ Arp packet
captured on Linecard
Sender Hardware address: CC:46:D6:AF:FF:BF
Target Protocol address: 1.1.1.2
Sender Protocol address: 1.1.1.1
ARP opcode: 2
Drop Info:
module-2(TAH-elam-insel6)#
O ping do bug ainda falha
```

N9K-2# ping 1.1.1.1

PING 1.1.1.1 (1.1.1): 56 data bytes
36 bytes from 1.1.1.2: Destination Host Unreachable
Request 0 timed out
36 bytes from 1.1.1.2: Destination Host Unreachable
Request 1 timed out
36 bytes from 1.1.1.2: Destination Host Unreachable
Request 2 timed out
36 bytes from 1.1.1.2: Destination Host Unreachable
Request 3 timed out
36 bytes from 1.1.1.2: Destination Host Unreachable

N9K-2# show ip arp | inc 1.1.1.1—arp not getting populated Para isolar um problema arp, adicione uma entrada arp estática e desative o UDLD

Depois que o ping de arp estático de 1.1.1.2 a 1.1.1.1 começou a funcionar, mas ele falharia novamente se o UDLD estivesse habilitado

N9K-2(config)# ping 1.1.1.2
PING 1.1.1.2 (1.1.1.2): 56 data bytes
64 bytes from 1.1.1.2: icmp\_seq=0 ttl=255 time=0.32 ms
64 bytes from 1.1.1.2: icmp\_seq=1 ttl=255 time=0.285 ms
64 bytes from 1.1.1.2: icmp\_seq=2 ttl=255 time=0.284 ms
64 bytes from 1.1.1.2: icmp\_seq=4 ttl=255 time=0.291 ms

Embora o ping funcione, os erros de UDLD ainda seriam vistos na interface quando ativado

Nenhuma queda de CoPP como visto abaixo

N9K-2# show hardware internal cpu-mac inband active-fm traffic-to-sup Active FM Module for traffic to sup: 0x00000016\_\_\_\_\_\_Module 22. N9K-2# show policy-map interface control-plane module 22 | inc dropp dropped 0 bytes; dropped 0 bytes; dropped 0 bytes; dropped 0 bytes; dropped 0 bytes;

| dropped | 0 | bytes;            |
|---------|---|-------------------|
| dropped | 0 | <pre>bytes;</pre> |
| dropped | 0 | <pre>bytes;</pre> |
| dropped | 0 | <pre>bytes;</pre> |
| dropped | 0 | <pre>bytes;</pre> |
| dropped | 0 | <pre>bytes;</pre> |
| dropped | 0 | bytes;            |
| dropped | 0 | bytes;            |
| dropped | 0 | bytes;            |
| dropped | 0 | bytes;            |
| dropped | 0 | bytes;            |
| dropped | 0 | bytes;            |
| dropped | 0 | bytes;            |
| dropped | 0 | bytes;            |
| dropped | 0 | bytes;            |
| dropped | 0 | bytes;            |
| dropped | 0 | bytes;            |
| dropped | 0 | bytes;            |
| dropped | 0 | bytes;            |
| dropped | 0 | bytes;            |
| dropped | 0 | bytes;            |

module-30# show mvdxn internal port-status

#### **Spoiler**

Ative FM em direção ao Sup é o Módulo 22. Superar os comandos executados abaixo

| Switc<br>Port<br>OutPk                                                      | ch type: Marvell 98DX<br>Descr<br>sts | N41 - 4 ]<br>Enable | port swi<br>Status | .tch<br>ANeg | Speed | Mode | InByte    | OutByte    | InPkts  |
|-----------------------------------------------------------------------------|---------------------------------------|---------------------|--------------------|--------------|-------|------|-----------|------------|---------|
|                                                                             |                                       |                     |                    |              |       |      |           |            |         |
| 6                                                                           | Local AXP CPU                         | Yes                 | UP                 | No           | 2     | 6    | 781502852 | 1006219901 | 6868852 |
| 35061                                                                       | .28                                   |                     |                    |              |       |      |           |            |         |
| 7 This SC BCM EOBC switch Yes UP No 2 6 654791960 430206276 1833465 3523170 |                                       |                     |                    |              |       |      |           |            |         |
| 8 Ot                                                                        | her SC BCM EOBC swit                  | ch Ye               | es DC              | WN N         | 0     | 2    | 6 72      | 282 1      | 76 3    |
| 9<br>33456                                                                  | This SC EPC switch                    | Yes                 | UP                 | No           | 2     | 6    | 351355874 | 351309506  | 1672662 |
| Switc<br>Port<br>OutPk<br>                                                  | h type: Marvell 98DX<br>Descr<br>ts   | N11 - 10<br>Enable  | port sw<br>Status  | ANeg         | Speed | Mode | InByte    | OutByte    | InPkts  |
| 0                                                                           | FM6 EPC switch                        | Yes                 | DOWN               | No           | 2     | 6    | 0         | 0          | 0       |
| 1 0                                                                         | FM5 EPC switch                        | Yes                 | DOWN               | No           | 2     | 6    | 0         | 0          | 0       |
| 2 0                                                                         | SUP ALT EPC                           | Yes                 | DOWN               | No           | 2     | 6    | 0         | 0          | 0       |
| 3 0                                                                         | SUP PRI EPC                           | Yes                 | DOWN               | No           | 2     | 6    | 0         | 0          | 0       |
| 4                                                                           | FM4 EPC switch                        | Yes                 | DOWN               | No           | 2     | 6    | 0         | 0          | 0       |
| 0                                                                           | 1                                     |                     |                    |              |       |      |           |            |         |
| 5                                                                           | FM3 EPC switch                        | Yes                 | DOWN               | No           | 2     | 6    | 0         | 0          | 0       |
| 0                                                                           | )<br>                                 |                     |                    |              | -     | _    | -         | -          |         |
| 6                                                                           | FM2 EPC switch                        | Yes                 | DOWN               | No           | 2     | 6    | 0         | 0          | 0       |
| 7                                                                           | FM1 EPC switch                        | Yes                 | DOWN               | No           | 2     | 6    | 0         | 0          | 0       |
| 0                                                                           | · · · · · · · · · · · · · · · · · · · |                     |                    |              | -     | -    | -         | -          | -       |

| 8 O                    | ther SC EPC switch               | Yes      | UP | No | 2      | 6    | 351356399  | 351310095    | 1672664 |
|------------------------|----------------------------------|----------|----|----|--------|------|------------|--------------|---------|
| 33456<br>9 Lo<br>16726 | 87<br>cal SC 4-port switch<br>64 | Yes      | UP | No | 2      | 6    | 35131003   | 1 351356399  | 3345688 |
| Rule<br>outOf          | Rule_name<br>ProfileBytes        | Match_ct | r  |    | Pol_er | n Po | ol_idx inF | ProfileBytes |         |
|                        |                                  |          |    |    |        |      |            |              |         |

### Solução

Os valores TCAM definidos como 0 causam a queda de todo o tráfego de controle na placa de linha .

Depois de alterar os valores de TCAM para o udld padrão, o arp é ativado e resolvido

Configuração adicionada ao N9K-2 para resolver o problema

A recarga é necessária após a alteração da configuração

N9K-2(config)# hardware access-list tcam region ing-sup 512 Warning: Please reload all linecards for the configuration to take effect N9K-2(config)# hardware access-list tcam region ing-racl 1536 Warning: Please reload all linecards for the configuration to take effect N9K-2(config)# hardware access-list tcam region ing-l2 ing-l2-qos ing-l2-span-filter N9K-2(config)# hardware access-list tcam region ing-l2-qos 256 Warning: Please reload all linecards for the configuration to take effect N9K-2(config)# hardware access-list tcam region ing-l2-qos 256 Warning: Please reload all linecards for the configuration to take effect N9K-2(config)# hardware access-list tcam region ing-l3-vlan-qos 512 Warning: Please reload all linecards for the configuration to take effect

N9K-2(config)# hardware access-list tcam region ing-12 ing-12-qos ing-12-span-filter N9K-2(config)# hardware access-list tcam region ing-12-span-filter 256 N9K-2(config)# hardware access-list tcam region ing-13-span-filter 256 N9K-2(config)# hardware access-list tcam region span 512 Warning: Please reload all linecards for the configuration to take effect N9K-2(config)# hardware access-list tcam region egr-racl 1792 Warning: Please reload all linecards for the configuration to take effect N9K-2(config)# show run | grep tcam hardware access-list tcam region ing-redirect 0 N9K-2(config)# hardware access-list tcam region ing-redirect 256 Warning: Please reload all linecards for the configuration to take effect

## Comandos úteis

Mostrar região tcam de lista de acesso de hardware

Show run | inc TCAM"—Nenhuma saída significa que TCAM está definido para as configurações padrão.

### Links úteis

Gravação de TCAM do Nexus 9000